## 入札結果閲覧方法

## 次のURLを入力 <u>https://chotatsu.pref.hiroshima.lg.jp/index.html</u>

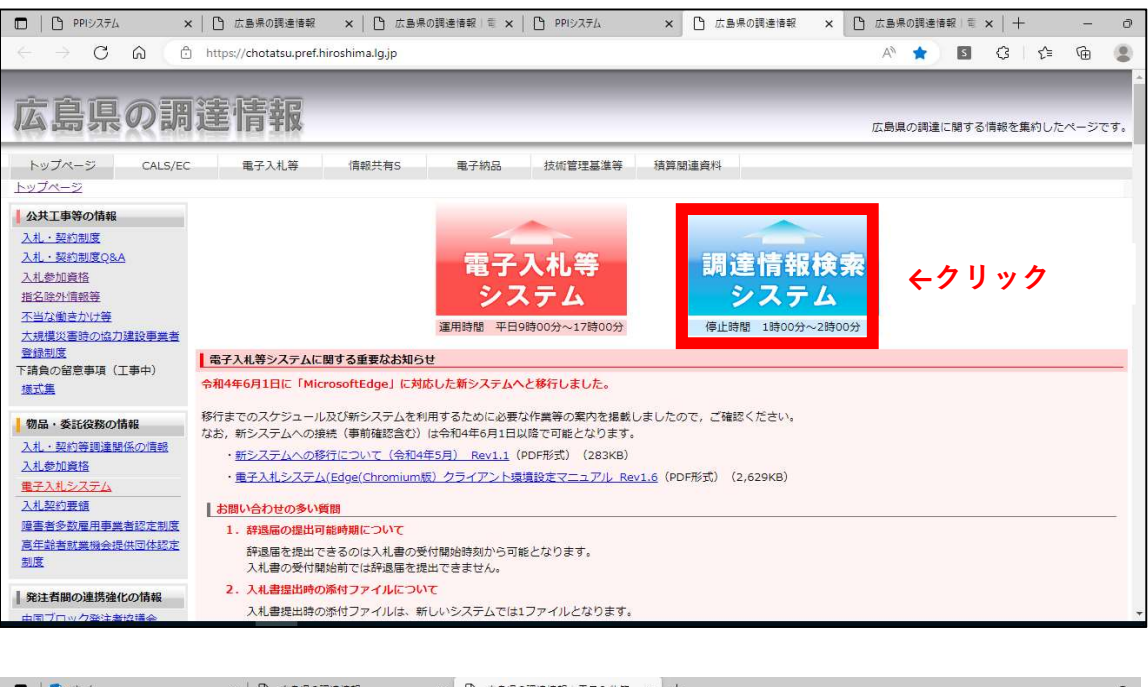

| 🗖   💁 т-д 🛛 🗙                               | 9 広島県の調達情報                      | × () 広島県の調達情報 音 | 電子入札等 × 十  |           |            |         | -     | 0   |
|---------------------------------------------|---------------------------------|-----------------|------------|-----------|------------|---------|-------|-----|
| ← C බ 🗈 https://chotatsu.p                  | ref.hiroshima.lg.jp/nyusatsu/pp | ij/index.html   |            | Aø        | 6 S        | (3   ≦  | œ     |     |
| 広島県の調達情                                     | 幸民                              | -               | -          | 広島        | 見の調達に関する   | 情報を集約し  | たページで |     |
| トップページ CALS/EC 電子                           | 入札等 情報共有S                       | 电子納品 技術管理       | 基準等 積算關連資料 |           |            |         |       |     |
| <u>トップページ</u> > 電子入札等トップページ > 1             | 1達情報検索システム (団体選択)               |                 |            |           |            |         |       | - 1 |
| 電子入札システムの情報           車前準備           搬器等の要性 | 团体選択                            |                 |            |           |            |         |       |     |
| クライアント環境設定<br>処理の流れと規約・様式等                  |                                 |                 |            | : システム利用団 | 体 🔡 : ホーム/ | (一ジ掲載団体 | *     |     |
| 操作マニュアル<br>Q&A                              | 広島県                             | 呉市              | 竹原市        | 三原市       | 尾道         | 市       |       |     |
| 物品・委託役務     広島県物品等     オネスオシステム入口           | 福山市                             | 府中市             | 三次市        | ←クリッ:     | <b>ク</b>   |         |       |     |
| その他の機関へ                                     | 東広島市                            | 廿日市市            | 安芸高田市      | 江田島市      | 府中         | 町       |       |     |
| 広島県庁のトップページへ                                | 海田町                             | 熊野町             | 坂町         | 安芸太田町     | 北広         | 計       |       |     |
|                                             | 大崎上島町                           | 世羅町             | 神石高原町      |           |            |         |       |     |

調達情報検索システムで公開されない情報については各団体のホームページを

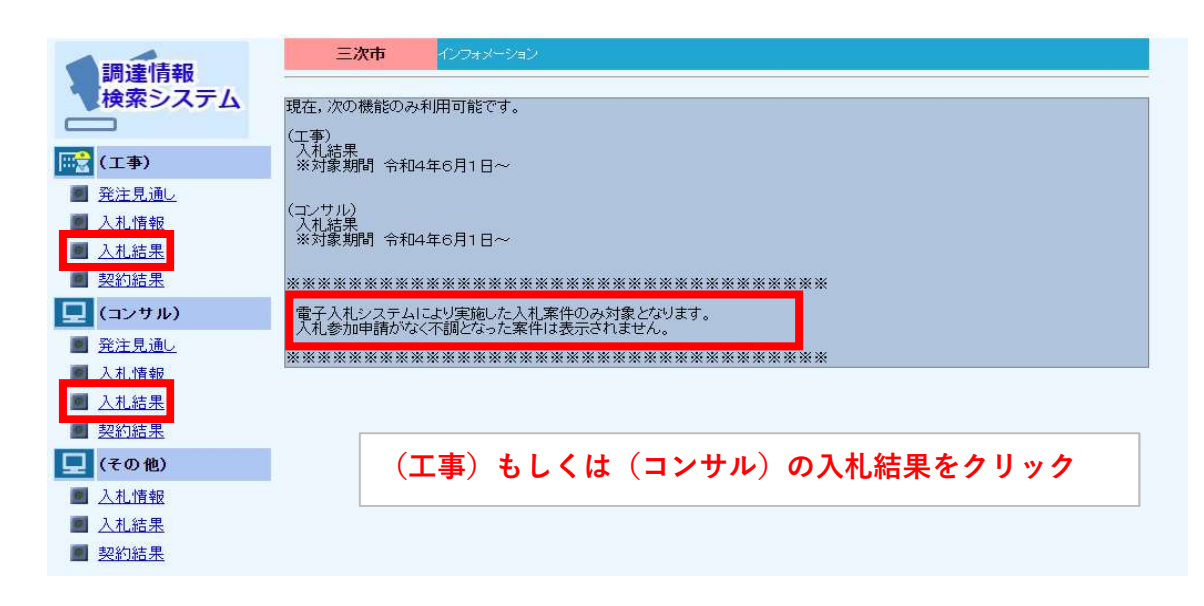

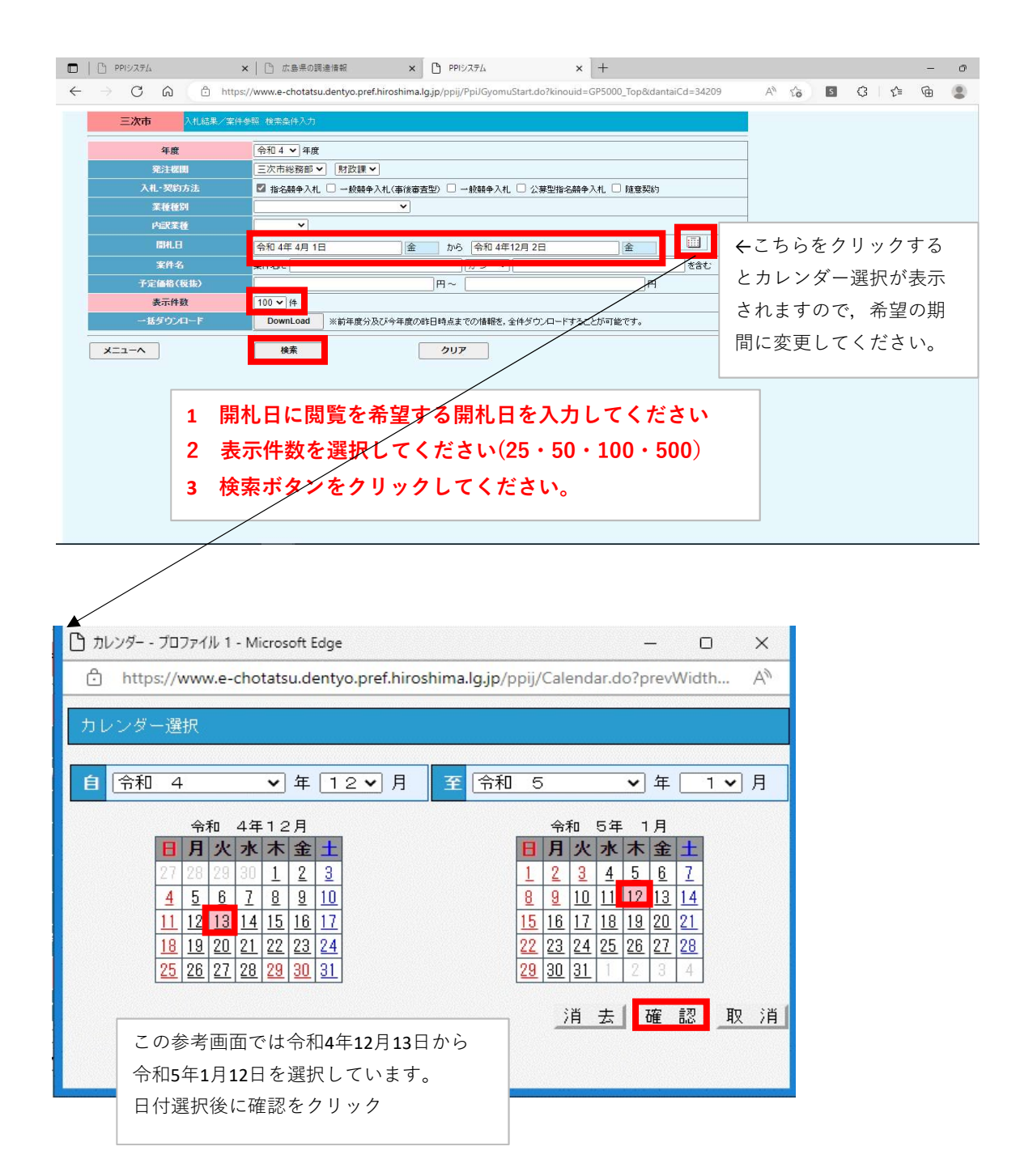

|    | 0 0           | A                            |                     | - In the formula (Dest) | r<br>I Chandrad and Shirts | ,<br>,<br>,<br>,<br>,<br>,<br>,<br>,<br>,<br>,<br>,<br>,<br>,<br>,<br>,<br>,<br>,<br>,<br>, | ,             |    |
|----|---------------|------------------------------|---------------------|-------------------------|----------------------------|---------------------------------------------------------------------------------------------|---------------|----|
| 6  | 0 M           | nttps://www.e-cnotatsu.de    | entyo.pret.nirosnim | a.ig.jp/ppij/Ppi        | Gyomustart.dorkind         | bula=GP5000_Top&a                                                                           | antaiCd=54209 |    |
|    | 三次市           | 入札結果/案件参照 検索結果表示             |                     |                         |                            |                                                                                             |               |    |
| わ  | 「該当しました       |                              |                     |                         |                            |                                                                                             |               |    |
|    | 検索対象          | 年度:令和 4年度                    |                     |                         |                            |                                                                                             |               |    |
| o_ | 発注機関          | 案件名                          | 入札 ·<br>契約方法        | 総合評価<br>落札方式            | 業種種別                       | 内訳業権                                                                                        | 間札日           | 結果 |
|    | 三次市総務部<br>本政課 | 設計第84号 作木地区配水管舗装本復           | 指名競争入札              | -                       | 舗装工事                       | -                                                                                           | R04.12.21     | 落札 |
|    | 三次市総務部<br>体政課 | 設計第103号 市道庄里線(正田橋)橋<br>梁整備工事 | 指名競争入札              | -                       | 事工た←木土                     | -                                                                                           | R04.12.15     | 落札 |
|    | 三次市総務部<br>本政課 | 橋〉橋梁整備工事                     | 指名競争入札              | -                       | <b>車工</b> 大→ 未上            | -                                                                                           | R04.12.15     | 落札 |
|    | 三次市総務部        | 設計第18号 新学校給食調理場建設に伴          | 指名競争入札              | _                       | 建築一式工事                     |                                                                                             | R04.12.15     | 落札 |

参照したい案件をクリック

| □ 入札結果/詳細表示 - プロファイル 1 - Microsoft Edge - □ >                                                        |            |                          |     |       |     |      |  |  |  |
|----------------------------------------------------------------------------------------------------|------------|--------------------------|-----|-------|-----|------|--|--|--|
| https://www.e-chotatsu.dentyo.pref.hiroshima.lg.jp/ppij/GP9505_5515.action?kanriNo=34209010120225467 |            |                          |     |       |     |      |  |  |  |
| 入礼結果/詳細表示 三次市                                                                                        |            |                          |     |       |     |      |  |  |  |
|                                                                                                    |            |                          |     |       | ji  | 面印刷  |  |  |  |
| <u>入札結果表</u>                                                                                         |            |                          |     |       |     |      |  |  |  |
| 年度                                                                                                   | 令和 4年      | 令和 4年度                   |     |       |     |      |  |  |  |
| 発注機関                                                                                                 | 三次市総新      | 三次市総務部 財政課               |     |       |     |      |  |  |  |
| 案件名                                                                                                  | 設計第10      | 設計第103号 市道庄里線(正田橋)橋梁整備工事 |     |       |     |      |  |  |  |
| 路河川地区名                                                                                               | -          | -                        |     |       |     |      |  |  |  |
| 開札日                                                                                                  | 令和 4年      | 令和 4年12月15日 9時47分        |     |       |     |      |  |  |  |
| 予定価格(税抜)                                                                                             | 3,341,000P | 3,341,000円               |     |       |     |      |  |  |  |
| 落札者の決定方法の特                                                                                           | 例最低制限的     | 最低制限価格制度                 |     |       |     |      |  |  |  |
| 落札方式                                                                                                 | 価格競争       | 価格競争                     |     |       |     |      |  |  |  |
|                                                                                                    |            | 入札会類(税抜) (総合評価の場合)       |     |       |     |      |  |  |  |
| 業者名                                                                                                  | 第1回        | 第2回                      | 第3回 | 技術評価点 | 評価値 | 摘要   |  |  |  |
| (有〇〇〇建設                                                                                              | 3,006,000円 |                          |     | -     |     | · 落札 |  |  |  |
| □ □ □ □ □ □ □ □ □ □ □ □ □ □ □ □ □ □ □                                                                |            |                          |     |       |     |      |  |  |  |
| 添付書類 No                                                                                              | 図書名称       | ファイル名称                   |     |       | ש   | サイズ  |  |  |  |
|                                                                                                    |            |                          |     |       |     |      |  |  |  |